#### ×

### Informar Dados da Agência Reguladora

O objetivo desta funcionalidade é informar os dados do Registro de Atendimento (RA) por parte da agência reguladora. A opção pode ser acessada via **Menu de Sistema**, no caminho: **GSAN** > **Atendimento ao Público > Agência Reguladora > Informar Dados da Agência Reguladora**.

Feito isso, o sistema exibe a tela a seguir:

#### Observação

| 🕲 Gs.                                         | an -> Atendimento ao Publico -> Agencia Regula | idora -> Intormar Dados da Agencia Regu |
|-----------------------------------------------|------------------------------------------------|-----------------------------------------|
| Informar Dados do RA                          | pela Agência Reguladora                        |                                         |
|                                               |                                                |                                         |
|                                               | Pesquisar outro Registro de Atendim            | ento                                    |
| Número do RA:*                                | Pesquisar                                      |                                         |
|                                               | Dados do Registro de Atendiment                | 0                                       |
|                                               | Dados do Registro de Atendiment                | <u>•</u>                                |
| ara informar a reclamação do re               | egistro de atendimento, informe os dados       | s abaixo:                               |
|                                               | Dados da Reclamação                            |                                         |
| Motivo da Reclamação:*                        | <b>•</b>                                       |                                         |
| Número do Registro na<br>Agência Reguladora:* |                                                |                                         |
| Data de Previsão Original:*                   | dd/mm/aaaa                                     |                                         |
| Data de Previsão Atual:*                      | dd/mm/aaaa                                     |                                         |
| Reclamação:                                   |                                                | //                                      |
| Fones do Reclamante:                          |                                                | Adicionar                               |
| Remover Principal                             | Telefone                                       | Тіро                                    |
|                                               | * Campos obrigatórios                          |                                         |
|                                               |                                                |                                         |

Acima, informe, obrigatoriamente, o número do RA e os demais dados obrigatórios da reclamação (sinalizados na tela por um asterisco vermelho), para inclusão das informações referentes à agência reguladora. Para detalhes sobre o preenchimento dos campos clique **AQUI**.

Depois, clique no botão Inserir. O quadro **Fones do reclamante** é preenchido mediante o botão Adicionar que acessa a tela abaixo para preenchimento das informações:

| Para adicionar um tone, inform | e os dados abaixo: |          |
|--------------------------------|--------------------|----------|
| Tipo de Telefone:*             | CELULAR            | <b>▼</b> |
| Indicador de Fone Padrão:*     | 🖲 Sim 💛 Não        |          |
| DDD:*                          | 81                 |          |
| Número do Telefone:*           | 923456788          |          |
| Ramal:                         | 22                 |          |

**Atenção**: para a **CAERN**, o campo **Número do Telefone** pode ser preenchido com até 9 (nove) dígitos. Preencha os demais campos obrigatórios (sinalizados na tela por um asterisco vermelho) e clique em Inserir. Feito isso, o sistema visualiza a tela com os campos informados:

| @ Gs.                                         | an -> Atendimento ac             | Publico -> Agencia Re | eguladora | -> Informar Dados | da Agencia Regulado |  |
|-----------------------------------------------|----------------------------------|-----------------------|-----------|-------------------|---------------------|--|
| Informar Dados do RA pela Agência Reguladora  |                                  |                       |           |                   |                     |  |
|                                               |                                  |                       |           |                   |                     |  |
|                                               |                                  | Registio de Atem      | unnento   | ,                 |                     |  |
| Número do RA:* 4068453 Pesquisar              |                                  |                       |           |                   |                     |  |
|                                               | Dados do Registro de Atendimento |                       |           |                   |                     |  |
| Para informar a reclamação do re              | egistro de atendim               | iento, informe os da  | ados ab   | aixo:             |                     |  |
|                                               | Dados                            | da Reclamação         |           |                   |                     |  |
| Motivo da Reclamação:*                        | Falta de agua                    |                       | •         |                   |                     |  |
| Número do Registro na<br>Agência Reguladora:* | 123456                           |                       | ]         |                   |                     |  |
| Data de Previsão Original:*                   | 07/10/2017                       | dd/mm/aaaa            |           |                   |                     |  |
| Data de Previsão Atual:*                      | 18/10/2017                       | dd/mm/aaaa            |           |                   |                     |  |
| Reclamação:                                   | Falta d'água                     | а.                    |           |                   |                     |  |
| Fones do Reclamante:                          |                                  |                       |           |                   | Adicionar           |  |
| Remover Principal                             | Te                               | lefone                |           | Tipo              |                     |  |
| 8                                             | (81)992345678                    |                       | CELU      | JLAR              |                     |  |
|                                               | * Cam                            | pos obrigatórios      |           |                   |                     |  |
| Desfazer Cancelar                             |                                  |                       |           | Consultar Trâ     | mites Inserir       |  |
|                                               |                                  | Versão: Co            | orretiva  | a (Batch) 25/09   | /2017 - 10:23:01    |  |

Para a **CAERN**, os campos **Data de Previsão Original** e **Data de Previsão Atual** retornam desabilitados. Nesse caso, as datas são calculadas pelo sistema da seguinte forma: 1.

A **Data de Previsão Atual** corresponde à data encontrada, considerando a data corrente *mais* a quantidade de dias que a concessionária leva para atender à solicitação cadastrada no registro de atendimento.

1.

Para encontrar a quantidade de dias que a concessionária leva para atender à solicitação cadastrada no registro de atendimento, considera-se o seguinte critério:

1.

1.

Quando o registro de atendimento for informado, o sistema pesquisa o atributo quantidade de dias para atendimento do tipo da especificação associada ao RA;

Caso não tenha sido cadastrado nenhum valor para este atributo, é considerada a quantidade de dias cadastrada no parâmetro *Quantidade de Dias Padrão para Atendimento das Especificações sem Prazo para Conclusão*.

Dito isso, clique no botão Consultar Trâmites para que o sistema exiba a tela abaixo:

| Consultar Tramites do Registro de Atendimento |                                  |                         |               |            |           |  |
|-----------------------------------------------|----------------------------------|-------------------------|---------------|------------|-----------|--|
|                                               |                                  |                         |               |            | Ajuda     |  |
|                                               | Dados do Registro de Atendimento |                         |               |            |           |  |
| Número do RA:                                 | 406                              | 8453 Situação do<br>RA: | PENDENTE      |            |           |  |
| Tipo de Solicitação:                          | 601                              | SERVICOS DE RA          | AMAL DE AGUA  |            |           |  |
| Especificação:                                | 112                              | 1 VERIFICACAO DI        | E AR EM RAMAL | DE AGUA    |           |  |
| Unidade Atual:                                | 710                              | 1 ESCRITORIO LO         | CAL DE ASSU   |            |           |  |
| Unidade de Atendimento                        | o: 710                           | 1 ESCRITORIO LO         | CAL DE ASSU   |            |           |  |
| Tramites:                                     |                                  |                         |               |            |           |  |
| Data Hora                                     | Motivo                           | Unidade Dest            | ino           | Usuário Re | sponsável |  |
| <u>27/09/2017</u> 09:08                       |                                  | ESCRITORIO LOCAL        | DE ASSU gsa   | in         |           |  |
|                                               |                                  |                         |               |            | Fechar    |  |

Ao clicar no *link* do campo **Data**, referente ao quadro dos **Trâmites**, o sistema exibe a tela a seguir:

|                        |                    | Dad           | dos do Registro d  | e Atendimento   |                |  |
|------------------------|--------------------|---------------|--------------------|-----------------|----------------|--|
| Número do RA:          | 4068               | 453           | Situação do<br>RA: | PENDENTE        |                |  |
| Tipo de Solicitação:   | 601                | S             | ERVICOS DE RA      | AMAL DE AGUA    |                |  |
| Especificação:         | 1121               | v             | ERIFICACAO DE      | AR EM RAMAL     | DE AGUA        |  |
| Unidade de Atendimento | : 7101             | E             | SCRITORIO LOO      | CAL DE ASSU     |                |  |
|                        |                    |               |                    |                 |                |  |
|                        |                    |               | Dados da Tra       | mitação         |                |  |
| Unidade Destino:       | 7101               | ESCR          | RITORIO LOCAL      | DE ASSU         |                |  |
| Usuário Responsável:   | 1                  | GSAN          | J                  |                 |                |  |
| Usuário Registro:      | 1                  | GSAN          | 4                  |                 |                |  |
| Data da Tramitação:    | 27/09/2017         |               |                    |                 |                |  |
| Hora da Tramitação:    | 09:08:14           |               |                    |                 |                |  |
|                        | TRAMITE<br>ATENDIM | GERAD<br>ENTO | DO PELO SISTEM     | A NA ABERTURA I | DO REGISTRO DE |  |
| Parecer:               |                    |               |                    |                 |                |  |

#### Dados do Registro de Atendimento - Tela Expandida

| @ Gsan -> Atendimento ao Publico -> Agencia Reguladora -> Informar Dados da Agencia Reguladora<br>Informar Dados do RA pela Agência Reguladora |         |                                         |                            |  |  |
|----------------------------------------------------------------------------------------------------|---------|-----------------------------------------|----------------------------|--|--|
|                                                                                                    |         |                                         |                            |  |  |
| Pesquisar outro Registro de Atendimento                                                                                                    |         |                                         |                            |  |  |
| Número do RA:* 4068453 Pesquisar                                                                                                    |         |                                         |                            |  |  |
|                                                                                                    |         | Dados do Registro de Atendimento        |                            |  |  |
| Número do RA:                                                                                                    | 404     | 8453 Situação do RA: DENDE              |                            |  |  |
| Tipo de Solicitação:                                                                                                    | 601     | SERVICOS DE RAMAL DE AGU                | A                          |  |  |
| Especificação:                                                                                                    | 1121    | VERIFICAÇÃO DE AR EM RAMA               |                            |  |  |
| Meio de Solicitação:                                                                                                    | BALCA   | 0                                       |                            |  |  |
| Matrícula do Imóvel:                                                                                                    | 790354  | 5 503.010.770.0212.                     |                            |  |  |
| Data e Hora do                                                                                                    | 27/09/2 | 017 09.07.00                            |                            |  |  |
| Atendimento:                                                                                                    | 07/10/2 | 047                                     |                            |  |  |
| Data de                                                                                                    | 07/10/2 | 017                                     |                            |  |  |
| Encerramento:                                                                                                    |         |                                         |                            |  |  |
| Motivo do<br>Encerramento:                                                                                                    |         |                                         |                            |  |  |
|                                                                                                    |         |                                         |                            |  |  |
| Cliente Solicitante:                                                                                                    | 785504  | 9 CRISTIANA ANTONIA T.                  |                            |  |  |
| Unidade Solicitante:                                                                                                    |         |                                         |                            |  |  |
| Nome do Solicitante:                                                                                                    |         |                                         |                            |  |  |
| Endereço da                                                                                                    | RUA BA  | NDEIRA JUNIOR BELA PAR                  | NAMIRIM                    |  |  |
| Ocorrência:                                                                                                    | PARNAM  | PARNAMIRIM RN 59140                     |                            |  |  |
| Ponto de Referência:                                                                                                    |         |                                         |                            |  |  |
| Bairro:                                                                                                    |         |                                         |                            |  |  |
| Area do Bairro:                                                                                                    | 502     | (10 ) (770                              |                            |  |  |
| Divisão de Escoto:                                                                                                    | 503     | /10 ///0                                |                            |  |  |
|                                                                                                    |         |                                         |                            |  |  |
| Unidade de<br>Atendimento:                                                                                                    | 7101    | ESCRITORIO LOCAL DE ASSU                |                            |  |  |
| Unidade Atual:                                                                                                    | 7101    | ESCRITORIO LOCAL DE ASSU                |                            |  |  |
| Para informar a reclamação do registro de atendimento, informe os dados abaixo:                                                                |         |                                         |                            |  |  |
|                                                                                                    |         | Dados da Reclamação                     |                            |  |  |
| Motivo da Reclamação                                                                                                    | *       | Falta de agua 🔹                         |                            |  |  |
| Número do Registro na                                                                                                    | 1       | 123456                                  |                            |  |  |
| Agência Reguladora:*                                                                                                    |         | 7/40/2017                               |                            |  |  |
| Data de Previsão Afual                                                                                                    |         | 18/10/2017 dd/mm/aaaa                   |                            |  |  |
|                                                                                                    |         | Falta d'água                            |                            |  |  |
| Reclamação:                                                                                                    |         | Tarta u agua.                           |                            |  |  |
| ······                                                                                                    |         |                                         |                            |  |  |
|                                                                                                    | L       |                                         |                            |  |  |
| Fones do Reclamante:                                                                                                    |         |                                         | Adicionar                  |  |  |
| Remover Princip                                                                                                    | bal     | Telefone                                | Тіро                       |  |  |
| <b>S</b> (                                                                                                    |         | (81)992345678 CI                        | ELULAR                     |  |  |
|                                                                                                    |         | <ul> <li>Campos obrigatórios</li> </ul> |                            |  |  |
| Desfazer Cancelar                                                                                                    |         |                                         | Consultar Trâmites Inserir |  |  |
|                                                                                                    |         |                                         |                            |  |  |

Base de Conhecimento de Gestão Comercial de Saneamento - https://www.gsan.com.br/

## Tela de Sucesso

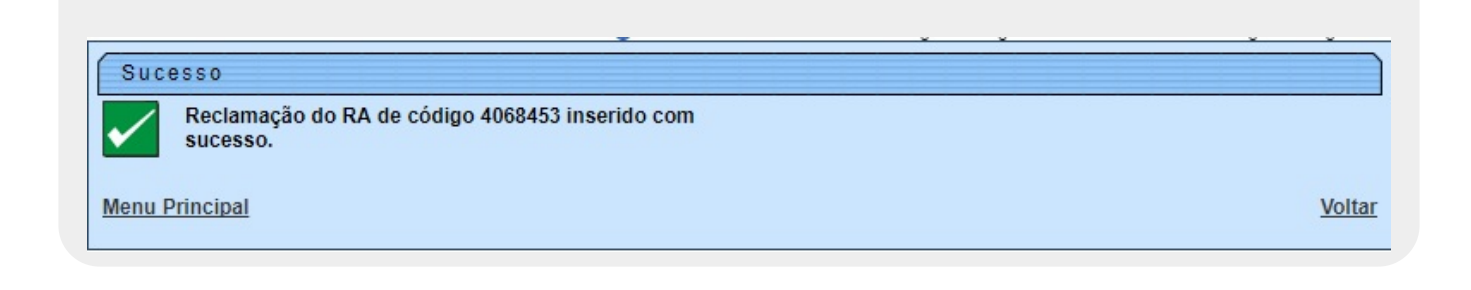

Durante o preenchimento dos campos, o sistema executa algumas validações:

Verificar a existência de dados:

Caso as informações digitadas não constem na base de dados, o sistema exibe a mensagem: *Tabela «nome da tabela» inexistente* e cancela a operação.

Caso a tabela esteja sem dados, o sistema exibe a mensagem: *Tabela «nome da tabela» sem dados para seleção* e cancela a operação.

Verificar fone do reclamante já existente:

Caso o telefone do reclamante informado já esteja na lista, o sistema exibe a mensagem: *Este Telefone já foi informado*.

Verificar existência do DDD:

Caso o código do DDD não exista na tabela MUNICIPIO, o sistema exibe a mensagem: DDD informado não está cadastrado no sistema.

Verificar preenchimento dos campos:

Caso o usuário não informe ou selecione o conteúdo de algum campo necessário à inclusão da reclamação do RA por parte da agência reguladora, o sistema exibe a mensagem: *Informe «nome do campo que não foi preenchido ou selecionado»*.

Atualização realizada por outro usuário:

Caso o usuário esteja tentando atualizar um objeto que já tenha sido atualizado durante a manutenção corrente, o sistema exibe a mensagem: *Esse registro foi atualizado por outro usuário durante a operação. Realize novamente a operação.* 

Verificar sucesso da operação:

Caso o código de retorno da operação efetuada no banco de dados seja diferente de zero, o sistema exibe a mensagem conforme o código de retorno; caso contrário, exibe a mensagem: *Reclamação do RA de código «número do RA» inserido com sucesso*.

# **Preenchimento dos Campos**

| Campo                                       | Orientações para Preenchimento                                                                                                    |
|---------------------------------------------|----------------------------------------------------------------------------------------------------|
| Número do RA                                | Campo obrigatório. Informe o número do registro de atendimento e clique no botão <b>Pesquisar</b> .                                                                                                    |
| Dados do Registro de<br>Atendimento         | Este é um <i>link</i> que permite ao usuário expandir ou recolher a lista de dados do registro de atendimento, que ficam no modo recolhido.                                                                                                    |
| Motivo da Reclamação                        | Campo obrigatório - Selecione uma das opções disponibilizadas pelo sistema.                                                                                                    |
| Número do Registro na<br>Agência Reguladora | Campo obrigatório - Número da Agência Reguladora com, no máximo, 20<br>(vinte) caracteres.                                                                                                    |
| Data de Previsão Original                   | Campo obrigatório - Data prevista para a Agência Reguladora Original.                                                                                                    |
| Data de Previsão Atual                      | Campo obrigatório - Informe a data prevista para a Agência Reguladora<br>Atual, no formato dd/mm/aaaa (dia, mês, ano), ou clique no botão para<br>selecionar a data desejada.<br>Data Prevista = Data corrente + número de dias previstos para a<br>especificação do tipo de solicitação.<br>Para obter detalhes sobre o preenchimento do campo de datas, clique no<br><i>link</i> <b>Pesquisar Data - Calendário</b> .                                                                                                    |
| Reclamação                                  | Descrição da reclamação da agência reguladora com, no máximo, 400<br>(quatrocentos) caracteres.                                                                                                    |
| Fones do Reclamante:                        | Ao clicar no botão Adicionar, o sistema permite adicionar vários telefones do reclamante para futuros contatos. A tela acionada possui os seguintes campos:<br>Tipo de Telefone: Campo obrigatório - Selecione uma das opções disponibilizadas pelo sistema;<br>Indicador de Fone Padrão: Campo obrigatório - <i>Sim</i> indica que este será o principal fone de contato; caso contrário, informe a opção Não. Apenas um dos telefones informados pode ser o principal.<br>DDD: Campo obrigatório - Informe o código DDD do telefone, com no máximo 2 dígitos.<br>Número do Telefone: Campo obrigatório - Informe o número do telefone, com no máximo 9 (nove) dígitos.<br>Ramal: Informe o número do ramal, com no máximo 4 (quatro) dígitos.<br>Após o preenchimento dos campos sobre os fones do reclamante, clique no botão Inserir<br>Vários números de telefones podem ser incluídos<br>É possível remover um telefone que se encontra na lista de incluídos, clicando no botão do item desejado.<br>Para fechar o popup, clique no botão Fechar. |

## Funcionalidade dos Botões

| Botão              | Descrição da Funcionalidade                                                                                                    |
|--------------------|----------------------------------------------------------------------------------------------------|
| Consultar Trâmites | Ao clicar neste botão, o sistema permite consultar a movimentação do<br>Registro de Atendimento nos diversos setores da empresa para atender à<br>solicitação do cliente. |

| Botão     | Descrição da Funcionalidade                                                                                                    |
|-----------|----------------------------------------------------------------------------------------------------|
| Pesquisar | Ao clicar neste botão, o sistema comanda a execução da pesquisa dos dados referentes ao Registro de Atendimento - RA.                                                                                                    |
| I         | Ao clicar neste botão, o sistema permite selecionar uma data válida, no<br>formato dd/mm/aaaa (dia, mês, ano).<br>Para obter detalhes sobre o preenchimento do campo de datas, clique no<br><i>link</i> <b>Pesquisar Data - Calendário</b> . |
| Adicionar | Ao clicar neste botão, o sistema permite adicionar vários telefones do reclamante para futuros contatos.                                                                                                    |
| 8         | Ao clicar neste botão, o sistema remove um telefone que se encontra na lista de incluídos.                                                                                                    |
| Desfazer  | Ao clicar neste botão, o sistema desfaz a última operação realizada.                                                                                                    |
| Cancelar  | Ao clicar neste botão, o sistema cancela a operação e retorna à tela principal.                                                                                                    |
| Fechar    | Ao clicar neste botão, o sistema fecha a tela do popup.                                                                                                    |
| Voltar    | Ao clicar neste botão, o sistema à tela anterior.                                                                                                    |
| Inserir   | Ao clicar neste botão, o sistema comanda a inserção dos dados na base de dados.                                                                                                    |

### Referências

Consultar RAs Acompanhadas pela Agência Reguladora

Informar Dados da Agência Reguladora

#### **Termos Principais**

**Agências Reguladoras** 

**Registro de Atendimento** 

Clique aqui para retornar ao Menu Principal do GSAN

From:

https://www.gsan.com.br/ - Base de Conhecimento de Gestão Comercial de Saneamento

Permanent link: https://www.gsan.com.br/doku.php?id=ajuda:informar\_dados\_da\_agencia\_reguladora&rev=1539629320

Last update: 15/10/2018 18:48

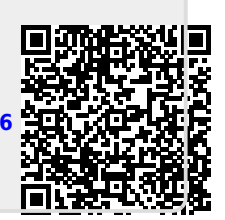